# **GUIDA PER L'INVIO TELEMATICO**

#### ATTIVAZIONE DEL SERVIZIO TELEMACO E VERSAMENTO DEL BOLLO

L'invio telematico delle pratiche di contributo (domanda e rendicontazione finale) non è soggetto a tariffa. La domanda è soggetta al pagamento dell'imposta di bollo attualmente vigente pari ad € 16,00 (o valore stabilito dalle successive normative).

#### Prima dell'invio è necessario:

- aderire al servizio Telemaco di Infocamere S.c.p.a. (gratuito)
- essere dotati di un dispositivo di firma digitale (business key o smart card) per poter firmare digitalmente i file da allegare alla domanda di contributo/rendicontazione finale
- avere sul proprio conto Telemaco un importo corrispondente almeno al valore della marca da bollo (€ 16,00)

#### Per aderire al servizio Telemaco è necessario:

- collegarsi al sito <u>www.registroimprese.it/registra-ri</u>
- compilare i dati anagrafici
- scegliere il servizio al quale si vuole aderire. Nel caso dell'invio delle pratiche di contributo, il servizio da indicare è: "Telemaco Consultazione + Invio Pratiche + Richiesta Certificati"
- inviare la proposta di adesione
- entro 48 ore si riceverà una e-mail di abilitazione al servizio con user e password
- ottenuta user e password collegarsi al sito <u>http://webtelemaco.infocamere.it</u>, cliccare sul tab "Servizi e-gov", sezione "Completamento o modifica registrazione" (in fondo alla pagina), cliccare su "Procedi" ed ottenere quindi l'accesso a tutti i servizi gratuiti (Sportelli telematici)
- caricare il proprio conto Telemaco per l'importo della marca da bollo virtuale (per i soggetti che nel modello base NON si dichiarano soggetti esenti)

#### Per effettuare il versamento sul proprio conto Telemaco è necessario:

- collegarsi al sito <u>http://webtelemaco.infocamere.it</u> (è consigliato l'utilizzo del browser Google Crome), cliccare sul tab "Visure, Bilanci, Protesti";
- inserire le proprie credenziali (user e password)
- Cliccare sul tab Saldo e Versamento

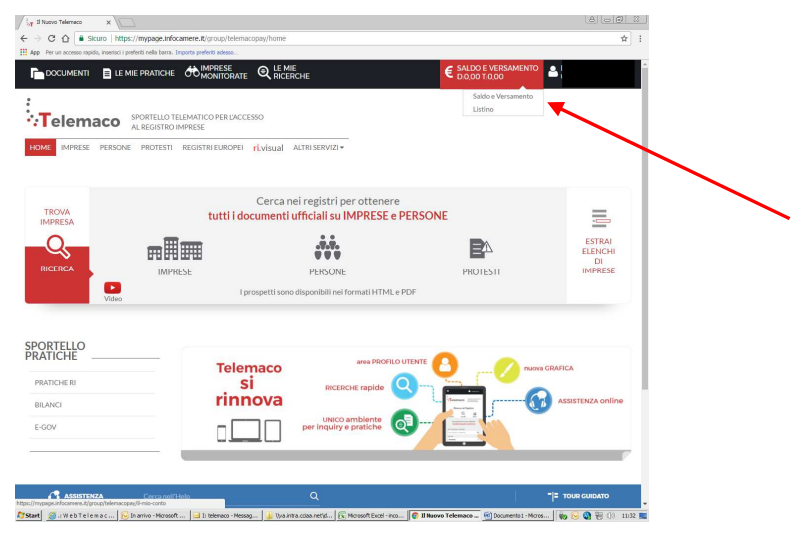

• Cliccare sul bottone Aumenta Credito

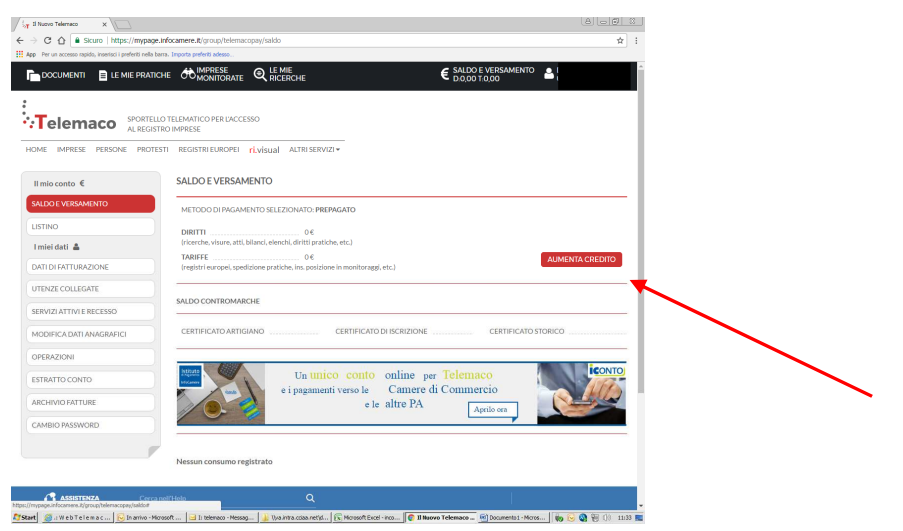

 Indicare nel campo Diritti l'importo corrispondente alla cifra da caricare sul proprio conto Telemaco. Occorre avere un saldo per Diritti pari almeno all'importo del bollo virtuale per la richiesta di contributo (€ 16,00). L'invio della pratica di contributo è gratuito, non è soggetto a tariffa.

| 3 Nuovo Telemaco X                                                                                                    | 8.00                                                              |
|----------------------------------------------------------------------------------------------------|-------------------------------------------------------------------|
| O O Sicuro   https://mypage.infocamere.it/group/telemacopay/saldo#                                                               | ☆ 1                                                               |
| App Per un accesso rapido, inserisci i preferiti nella barra. Importa preferiti adesso                                           |                                                                   |
| DOCUMENTI 📄 LE MIE PRATICHE 🕀 IMPRESE 🍳 LE MIE                                                                                   | € SALDO E VERSAMENTO<br>D.0,00 T.0,00                             |
|                                                                                                    |                                                                   |
|                                                                                                    |                                                                   |
| al REGISTRO IMPRESE                                                                                                    |                                                                   |
| HOME IMPRESE PERSONE PROTESTI REGISTRI EUROPEI ri.visual Altri servizi •                                                         |                                                                   |
|                                                                                                    |                                                                   |
| II mio conto € SALDO E VERSAMENTO                                                                                                |                                                                   |
| SALDO E VERSAMENTO                                                                                                    |                                                                   |
| LISTING                                                                                                    |                                                                   |
| DIRITTI 0€<br>(ricerche, visure, atti, bilanci, elenchi, diritti pratiche, etc.)                                                 |                                                                   |
| TARIFFE                                                                                                    | AUMENTA CREDITO                                                   |
| Integration protocole in monitorage, etc.                                                                                        |                                                                   |
| UTENZE COLLEGATE                                                                                                    |                                                                   |
| SERVIZI ATTIVI E RECESSO Diritti                                                                                                 | E 1400                                                            |
| MODIFICA DATI ANAGRAFICI                                                                                                    |                                                                   |
| OPERAZIONI<br>(registri europei, spedizione pratiche, ins. posizione in monitoraggi,                                             | ¢ 0                                                               |
| etc.)                                                                                                    |                                                                   |
| ESTRATTO CONTO                                                                                                    |                                                                   |
| ARCHIVIO FATTURE                                                                                                    |                                                                   |
| CAMBIO PASSWORD                                                                                                    |                                                                   |
| ANNULLA Procedi                                                                                                    |                                                                   |
|                                                                                                    |                                                                   |
| SALDO CONTROMARCHE                                                                                                    |                                                                   |
| 👔 ASSISTENZA Corca noll'Holp Q                                                                                                   | 1                                                                 |
| art 🖉 i: W e b T e l e m a c o L 😡 In arrivo - Microsoft Oud 🖃 I: telenaco - Messaggio 🤰 Yuva intra .cciaa .ret(sfov 🕅 Microsoft | ft Excel - incentri 👩 Il Muovo Telemaco - G 🌸 🔂 🖓 🛞 👔 ()) 11:31 関 |

• Procedere inserendo i dati della carta di credito.

Al termine della procedura di pagamento, cliccare su Home e quindi su Sportello Pratiche - E-gov

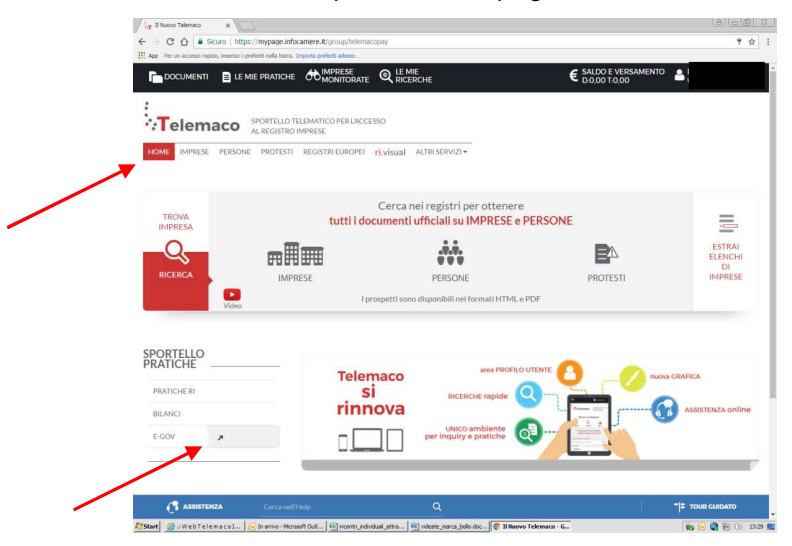

• Quindi selezionare il servizio Contributi alle Imprese

| Sicuro   https:                            | //webtelemacouniocamere.it/spor/Homespor.action                                                                                                    |                                                                                                    | ¥ : |
|--------------------------------------------|----------------------------------------------------------------------------------------------------|----------------------------------------------------------------------------------------------------|-----|
| App Per un accesso rapido, inserisci i pre | feriti nella barra. Importa preferiti adesso                                                                                                    |                                                                                                    |     |
|                                            | Sorry & Gor > Sportslif Telementici<br>Device of a sensitivity epicie for homosche per<br>Statistica de l'anciente per per la basistica de la basis<br>presente est est de la basistica de la basistica de<br>PINE de la basistica de la basistica de la basistica<br>de la sensitivita de la basistica de la basistica<br>de la sensitivita de la basistica de la basistica<br>de la basistica de la basistica de la basistica de la basistica<br>de la basistica de la basistica de la basistica de la basistica<br>de la basistica de la basistica de la basistica de la basistica<br>de la basistica de la basistica de la basistica de la basistica<br>de la basistica de la basistica de la basistica de la basistica de la basistica<br>de la basistica de la basistica de la b | Forwardsmeet     Here and a second of the second of the second and the second and the secon |     |
|                                            | Servizio Metrico                                                                                                    |                                                                                                    |     |
|                                            |                                                                                                    |                                                                                                    |     |
| · ·                                        | Completamento o modifica registrazione                                                                                                    |                                                                                                    |     |
|                                            | Per completare la registrazione (nel caso di Nusv<br>Maggiori dettagli nella <u>nota disponibile qui</u>                                                                                                    | s Literre) o modificare i propri dati già inseriti i <u>Procedi</u> »                                                                                                    |     |

• Cliccare sul tab Accedi

| 🔄 Il Nuovo Telemaco 💦 🤉        | x V 💽 Spontell Telenatici x V 🗅 Protice Telenatice CERC x 💭                                                                                                    | 8 0 8 2        |
|--------------------------------|----------------------------------------------------------------------------------------------------|----------------|
| → C ① ① pratica                | cerc.infocamere.it/ptcr/Home.action?x=1                                                                                                    | ☆ :            |
| App Per un eccesso rapido, ina | erisci i preferiti nella berra. Importa preferiti adesso                                                                                                    |                |
|                                | 11 Prattes Telematics CBNC versions 2.5-2                                                                                                    | unkunti Gisada |
|                                |                                                                                                    | Accedi         |
|                                | CEPC     Il servicio web per il deposito delle domande     Il Servicio Sportello Telematico CERC concerte di effettuare l'invio     dati redati alle pratiche di riblieta contributi alla CEC.              | tolematico dei |
|                                | AVVISO<br>Bisholo Imoresa Sioura Lombardia: le risorse sono in essurimento. Vi invitiamo a verificame la disponi<br>pintuadossi di Rogicne Lombardia e Unioccamere Lombardia                                | blick sul ski  |
|                                | CORSO E LEARNING -<br>Corso E e Learning (el deponible il <u>corso azatulo</u> sulla Pratica Telematica dei Contributi alle Imprese in modalità e-learning (al prima accesso el richimita la registrazione) |                |

A questo punto seguire le indicazioni per creare il modello della pratica di Richiesta Contributi da inviare telematicamente, unitamente agli allegati previsti.

# **INVIO DELLA DOMANDA DI CONTRIBUTO**

Per l'invio della domanda di contributo a valere sui bandi camerali occorre collegarsi al sito <u>http://webtelemaco.infocamere.it</u> e seguire il percorso: Servizi e-gov > Contributi alle Imprese

#### **COMPILARE IL MODELLO BASE DELLA PRATICA (PULSANTE "CREA MODELLO")** 1. Crea Modello selezionare la Camera di Commercio a cui inviare la pratica (CCIAA: MN) Sede o unità beneficiaria: ricerca inserire il Nr. REA o il codice fiscale dell'impresa CCIAA VI 💌 richiedente e premere il tasto "Cerca" (il sistema Numero RFA 108833 attinge i dati automaticamente dal Registro O Codice fiscale 00345970248 Imprese) Cerca selezionare il Tipo Pratica "Richiesta Contributi" Selezionare il tipo pratica • selezionare lo Sportello di Destinazione (Camera • Richiesta Contributi 💌 di Commercio di Mantova) Sportello di destinazione al termine cliccare su "Avvia compilazione" (il InfoCamere - Sportello Contributi Imprese (CERCSPOR) - Vicenza sistema presenterà la maschera del modello Avvia compilazione richiesto, suddiviso in riguadri) • selezionare nel menu a tendina il Bando Contributo inserire il Totale spese dichiarate (importo delle . spese già indicato sul modulo di domanda) inserire l'Importo contributo richiesto (importo del Bando \* Partecipazione a fiere 2008 contributo richiesto, già indicato sul modulo di Totale spese dichiarate al netto dell' I.V.A. \* 1000 , 00 domanda) Importo contributo richiesto \* 500 , 00 • compilare gli altri campi contrassegnati con l'asterisco (campi obbligatori). In particolare: Modalità pagamento contributo campo Tipo settore - campo N. INPS (per le aziende che non hanno un n. Tipo pagamento \* di matricola, ad esempio aziende senza dipendenti, inserire "0") - campo Tipo di pagamento (con successiva Imposta di bollo virtuale indicazione del codice IBAN) L'impresa dichiara di appartenere ad una delle categorie esenti dal versamento dell'imposta di bollo ai sensi del D.P.R. 642 del 26.10.1972. Imposta di bollo virtuale: selezionare "Sì" solo in OSI ⊚No caso di esenzione ai sensi di legge, in caso contrario selezionare "No" per procedere con il pagamento dell'imposta di bollo (assolta in modo virtuale tramite prelievo dell'importo dal proprio conto Telemaco) Scarica Modello Base

Al termine dell'inserimento dei dati cliccare su "Scarica modello base", salvarlo sul proprio pc e sottoscriverlo con il dispositivo di firma digitale.

Attenzione: non modificare il nome del file generato dalla procedura!

## 2. APRIRE LA PRATICA (PULSANTE "NUOVA")

- selezionare la Camera di Commercio
- digitare il **Nr. REA** o, in alternativa, il codice fiscale
- premere quindi il tasto "Cerca"
- selezionare l'**Unità Locale** sede dell'investimento

| Home C              | rea Modello      | <u>Nuova</u> | <u>Aperte</u> | Chiuse |  |
|---------------------|------------------|--------------|---------------|--------|--|
| iede o unità bene   | ficiaria: ricerc | a            |               |        |  |
| CCIAA<br>Numero REA | 401              |              |               |        |  |
| O Codice fiscal     | e                |              |               |        |  |

Quindi selezionare:

- il tipo pratica "Richiesta contributi"
- lo **sportello di destinazione** (Camera di Commercio di Mantova)
- allegare infine il Modello base ottenuto seguendo le istruzioni del punto 1 della guida (per allegare: premere il tasto "Sfoglia" e cercare il file firmato digitalmente presente sul proprio pc)
- al termine cliccare su "Avvia Creazione"

A questo punto il sistema apre la **Scheda dettaglio pratica** attribuendo alla stessa un codice identificativo

| Denominazione: PINCO 1 DI ANTO 2<br>Comune: VICENZA (VI)<br>Indirizze: VIA RINGO, CAP: 35100<br>Selezionare il tipo pratico<br>Richiesta Contributi ♥<br>Sportello di destinazione<br>Info Camere - Sportello Contributi mprese (CERCSPOR) - Vicenza<br>Modello Base D:Whese_CERC_VI_401_1243416428763.xml.p7m Stoglia_ file .xml.p7m<br>Auvia creezione<br>Allega   Annotazioni   Annulla   Invia Pratica   Indie<br>Scheda dettaglio pratica: M09527L5235<br>Tipo Pratica: Richiesta Contributi<br>Denominazione: PINCO 1 DI ANTO 2<br>Ista Allegati:<br>elemento trovato. |                                                                                                    |                                                                                                 |                                                    |                        |       |                   |                                             |
|----------------------------------------------------------------------------------------------------|----------------------------------------------------------------------------------------------------|-------------------------------------------------------------------------------------------------|----------------------------------------------------|------------------------|-------|-------------------|---------------------------------------------|
| Comune: VICENIA (VI) Indirizzo: VIA RINGO, CAP: 36100 Selezionare II tipo protica Richiesta Contributi  Sportello di destinazione InfoCamere - Sportello Contributi Imprese (CERCSPOR) - Vicenza Modello Base D:Wheese_CERC_VI_401_1243416426763.xml.p7m Stogliafile .xml.p7m Avvia creazione Allega   Annotazioni   Annulla   Invia Pratica     Indie icheda dettaglio pratica: MD9527L5235 Tipo Pratica: Richiesta Contributi Denominazione: PINCO 1 DI ANTO 2 Ista Allegati: elemento trovato.                                                                            | Denominazione:                                                                                                    | PINCO 1 DI ANTO                                                                                 | 2                                                  |                        |       |                   |                                             |
| Indirizze: VIA RINSO, CAP: 30100 Selezionare il tipo pratico Richiesta Contributi  Sportello di destinazione InfoCamere - Sportello Contributi Imprese (CERCSPOR) - Vicenze Modello Base DI;Mbase_CERC_VI_401_1243416426763.xmLp7m (StogliafilexmLp7m Avvia creazione Allega   Annotazioni   Annulla   Invia Pratica     Indie icheda dettaglio pratica: M09527L5235 Tipo Pratica: Richiesta Contributi Denominazione: PINCO 1 DI ANTO 2 ista Allegati: elemento trovato.                                                                                                    | Comune: VICEN                                                                                                    | ZA (VI)                                                                                         |                                                    |                        |       |                   |                                             |
| Selezionore il tipo protico  Ricchiesta Contributi   Sportelio di destinazione  InfoCamere - Sportelio Contributi Imprese (CERCSPOR) - Vicenza  Modello Base: D.W.Mbase_CERC_VI_401_1243416426763.xml;p7m Stoglia file .xml;p7m  Atwia creazione  Allega   Annotazioni   Annulla   Invia Pratica   Indie  Scheda dettaglio pratica: M09527L5235  Tipo Pratica: Richiesta Contributi Denominazione: PINCO 1 DI ANTO 2  Ista Allegati: elemento trovato.                                                                                                    | Indirizzo: VIA RI                                                                                                    | NGO, CAP: 36100                                                                                 |                                                    |                        |       |                   |                                             |
| Richiesta Contributi         Sportello di destinazione         InfoCamere - Sportello Contributi         Modello Base       D.M.Masse_CERC_VI_401_1243416426763.xml.p7m         Allega       Innulla         Indice       Indice         scheda dettaglio pratica:       M09527L5235         Tipo Pratica:       Richiesta Contributi         Denominazione:       PINCO 1 DI ANTO 2         ista Allegati:       elemento trovato.                                                                                                    | Selezionare il tip                                                                                                    | o pratica                                                                                       | ·                                                  |                        |       |                   |                                             |
| Richiesta Contributi ≥         Sportello di destinazione         InfoCamere - Sportello Contributi imprese (CERCSPOR) - Vicenza         Modello Base       Diykbase_CERC_VI_401_1243416426763.xml.p7m         Auvia creezione         Allega   Annotazioni   Annulla   Invia Pratica           Indee         Scheda dettaglio pratica: M09527L5235         Tipo Pratica: Richiesta Contributi         Denominazione:         Jista Allegati:         elemento trovato.                                                                                                    |                                                                                                    |                                                                                                 |                                                    |                        |       |                   |                                             |
| Sportello di destinazione InfoCamere - Sportello Contributi Imprese (CERCSPOR) - Vicenza Modello Base D:Wbese_CERC_VI_401_1243416426763.xml.p?m Awia creazione Allega   Annotazioni   Annulla   Invia Pratica     Indie icheda dettaglio pratica: M09527L5235 Tipo Pratica: Richiesta Contributi Denominazione: PINCO 1 DI ANTO 2 Ista Allegati: elemento trovato.                                                                                                    | Richiesta Contrib                                                                                                    | outi 📉                                                                                          |                                                    | 1                      |       |                   |                                             |
| InfoCamere - Sportello Contributi Imprese (CERCSPOR) - Vicenza<br>Modello Base D.\Mbase_CERC_V1_401_1243416426763.xml.p?m Stoglia_ file .xml.p?m<br>Avvia creazione<br>Allega   Annotazioni   Annulla   Invia Pratica     Indie<br>icheda dettaglio pratica: M09527L5235<br>Tipo Pratica: Richiesta Contributi<br>Denominazione: PINCO 1 DI ANTO 2<br>ista Allegati:<br>elemento trovato.                                                                                                    |                                                                                                    |                                                                                                 |                                                    | /                      |       |                   |                                             |
| InfoCamere - Sportello Contributi Imprese (CERCSPOR) - Vicenza  Modello Base D'Mbase_CERC_VI_401_1243416426763.xml.p7m [Stoglia.] file .xml.p7m Avvia creazione Allega   Annotazioni   Annulla   Invia Pratica     Indie icheda dettaglio pratica: M09527L5235 Tipo Pratica: Richiesta Contributi Denominazione: PINCO 1 DI ANTO 2 ista Allegati: elemento trovato.                                                                                                    | sportello di desti                                                                                                    | nazione                                                                                         |                                                    |                        |       |                   |                                             |
| Modello Base: D\Wbbase_CERC_VI_401_1243416426763.xml.p7m [Stoglia_] file .xml.p7m Avvia creazione Allega   Annotazioni   Annulla   Invia Pratica     Indie icheda dettaglio pratica: M09527L5235 Tipo Pratica: Richiesta Contributi Denominazione: PINCO 1 DI ANTO 2 ista Allegati: elemento trovato.                                                                                                    | InfoCamere - Spo                                                                                                    | ortello Contributi Imp                                                                          | orese (CERCSP                                      | OR) - Vicenza          | ~     |                   |                                             |
| Modello Base D:Wbese_CERO_VI_401_1243416426763.xml.p7m Stoglia. filexml.p7m Avvia_creezione Allena   Annotazioni   Annulla   Invia Pratica   Indie Scheda dettaglio pratica: M09527L5235 Tipo Pratica: Richiesta Contributi Denominazione: PINCO 1 DI ANTO 2 ista Allegati: elemento trovato.                                                                                                    | 10 20                                                                                                    |                                                                                                 | e - 90                                             |                        |       |                   |                                             |
| Allega   Annotazioni   Annulla   Invia Pratica     Indie<br>scheda dettaglio pratica: M09527L5235<br>Tipo Pratica: Richiesta Contributi<br>Denominazione: PINCO 1 DI ANTO 2<br>ista Allegati:<br>elemento trovato.                                                                                                    |                                                                                                    |                                                                                                 |                                                    |                        |       |                   |                                             |
| Allega   Annotazioni   Annulla   Invia Pratica     Indie<br>scheda dettaglio pratica: M09527L5235<br>Tipo Pratica: Richiesta Contributi<br>Denominazione: PINCO 1 DI ANTO 2<br>ista Allegati:<br>elemento trovato.                                                                                                    | Modello Base                                                                                                    | D:\Mbase_CERC                                                                                   | C_VI_401_12434                                     | 16426763.xml.p7m       | Is Is | Stoglia. file .xr | ml.p7m                                      |
| Allega   Annotazioni   Annulla   Invia Pratica     Indie<br>scheda dettaglio pratica: M09527L5235<br>Tipo Pratica: Richiesta Contributi<br>Denominazione: PINCO 1 DI ANTO 2<br>ista Allegati:<br>elemento trovato.                                                                                                    | Modello Base                                                                                                    | D:\Mbase_CERC                                                                                   | C_VI_401_12434                                     | 16426763.xml.p7m       |       | Moglia) file .xr  | ml.p7m                                      |
| Aneua i Annoiazioni i Annuita i Invia Pratica i invia<br>scheda dettaglio pratica: M09527L5235<br>Tipo Pratica: Richiesta Contributi<br>Denominazione: PINCO 1 DI ANTO 2<br>ista Allegati:<br>elemento trovato.                                                                                                    | Modello Base                                                                                                    | D.\Mbase_CER0                                                                                   | C_VI_401_12434                                     | 16426763.xml.p7m       |       | Stoglia] file .xr | ml.p7m<br>Avvia creazione                   |
| Tipo Pratica: M09527L5235 Tipo Pratica: Richiesta Contributi Denominazione: PINCO 1 DI ANTO 2 ista Allegati: elemento trovato.                                                                                                    | Modello Base                                                                                                    | D:\Mbase_CERC                                                                                   | C_VI_401_12434                                     | 16426763.xml.p7m       |       | Stoglia] file .xr | ml.p7m<br>Avvia creazione                   |
| Tipo Pratica: Richiesta Contributi Denominazione: PINCO 1 DI ANTO 2 ista Allegati: elemento trovato.                                                                                                    | Modello Base<br>Allega   Annota:                                                                                                    | D'Mbase_CERC<br>zioni   Annulla                                                                 | C_VI_401_12434<br>Invia Pratica                    | 16426763.xml.p7m<br>I  |       | Stoglia) file .xr | ml.p7m<br>Avvia creazione                   |
| Tipo Pratica: Richiesta Contributi<br>Denominazione: PINCO 1 DI ANTO 2<br>Ista Allegati:<br>elemento trovato.                                                                                                    | Modello Base<br>Allega   Annota:                                                                                                    | D:\Mbase_CERG                                                                                   | 2_∨I_401_12434<br>Invia Pratica                    | 16426763.xml.p7m<br>.1 | 2     | Stoglia) file .xr | ml.p7m<br>Avvia.creazione<br>I Indie        |
| Denominazione: PINCO 1 DI ANTO 2<br>ista Allegati:<br>elemento trovato.                                                                                                    | Modello Base<br>Allega   Annota;<br>Scheda dettaglio                                                                                            | D.\Mbase_CERG<br>zioni   Annulla  <br>pratica: M09527                                           | 0_VI_401_12434<br>Invia Pratica<br>/L5235          | 16426763.xml.p7m<br>.1 | 2     | Stoglia) file .xr | ml.p7m<br>Awia creazione<br>I <u>Indie</u>  |
| Denominazione: PINCO 1 DI ANTO 2<br>ista Allegati:<br>elemento trovato.                                                                                                    | Modello Base<br>Allega   Annota:<br>Scheda dettaglio<br>Tino Pratica: R                                                                         | D.\Mbase_CERC                                                                                   | D_VI_401_12434<br>Invia Pratica<br>7L5235          | 16426763 xmi.p7m<br>1  | 2)    | Stoglia] file .xr | ml.p7m<br>Awia creazione                    |
| .ista Allegati:<br>elemento trovato.                                                                                                    | Modello Base<br>Allega   Annotas<br>Scheda dettaglio<br>Tipo Pratica: Ri                                                                        | D:\Mbase_CERC<br>zioni   Annulla  <br>pratica: M09527<br>ichiesta Contribut                     | Invia Pratica<br>/L5235                            | 16426763 xmi.p7m<br>.1 |       | Noglia) file xr   | mi.p7m<br>Avvia creazione<br>  <u>Indie</u> |
| .ista Allegati:<br>elemento trovato.                                                                                                    | Modello Base<br>Allega   Annotai<br>Scheda dettaglio<br>Tipo Pratica: Ri<br>Denominazione                                                       | D.Wbase_CERC<br>zioni   Annulla  <br>pratica: M09527<br>ichiesta Contribut<br>: PINCO 1 DI ANT  | Invia Pratica<br>/L5235                            | 18426763.xml.p7m<br>.1 |       | Xoglia) file .xr  | ml.p7m<br>Avvia creazione<br>I Indie        |
| elemento trovato.                                                                                                    | Modello Base<br>Allega   <u>Annotar</u><br>Scheda dettaglio<br>Tipo Pratica: Ri<br>Denominazione                                                | D:\Mbase_CERC<br>zioni   Annulla  <br>pratica: M09527<br>ichiesta Contribut<br>: PINCO 1 DI ANT | Invia Pratica<br>(L5235)<br>10 2                   | 16426763.xml.p7m<br>.1 | 21)   | Moglia) file .xr  | nl.p7m<br>Awia creazione<br>I Indie         |
|                                                                                                    | Modello Base<br>Allega   Annota:<br>Scheda dettaglio<br>Tipo Pratica: Ri<br>Denominazione<br>Lista Allegati:                                    | DI,Mbase_CERC<br>zioni   Annulla  <br>pratica: M09527<br>ichiesta Contribut<br>: PINCO 1 DI ANT | Invia Pratica<br>/L5235<br>i<br>10 2               | 16426763.xml.p7m       | 21)   | Xoglia) file .xr  | nl.p7m<br>(Avvia creezione)<br>  Indie      |
|                                                                                                    | Modello Base<br>Allega   Annotaz<br>Scheda dettaglio<br>Tipo Pratica: Ri<br>Denominazione<br>Lista Allegati:<br>elemento trovato<br>po Allegato | DIMbase_CERC<br>zioni   Annulla  <br>pratica: M09527<br>chiesta Contribut<br>: PINCO 1 DI ANT   | Invia Pratica<br>(L5235)<br>i<br>0 2<br>Mlegato il | 16426763.xml.p7m       | 21)   | Noglia.] file xr  | ml.p.7m<br>Axvia creazione<br>  Indie       |

#### 3. INSERIRE TUTTI GLI ALLEGATI PREVISTI, FIRMATI DIGITALMENTE

- nella **Scheda dettaglio pratica**, cliccare sulla voce "Allega" (in alto a sinistra)
- tramite il tasto "Sfoglia" allegare tutti i documenti richiesti dal bando in un unico file firmato digitalmente selezionando il Codice documento "M01 MODULO DOMANDA CONTRIBUTO"
- allegare eventuali altri documenti selezionando il Codice documento "99 - Altro documento"
- Una volta inserito l'ultimo allegato premere "Allega e termina" per concludere l'operazione e tornare al dettaglio della pratica

| <u>Allega</u>   <mark>Annotazi</mark> | ini   <mark>Annulla</mark>   <u>Invia Pratica</u> | <u>Indietro</u> |
|---------------------------------------|---------------------------------------------------|-----------------|
|                                       |                                                   |                 |
|                                       |                                                   | <u>Indietro</u> |
| ESTIONE ALLEGAT                       | O: inserimento allegato                           |                 |
| Nome file                             | D∖/attura-spese-PINC0.pdf.p7m                     | Sfoglia         |
| Descrizione                           | fattura-spese-PINCO.pdf.p7m                       |                 |
| Codice documento                      | F01 - FATTURA                                     |                 |
|                                       |                                                   |                 |

## 4. INVIARE LA PRATICA E CONTROLLARNE L'ITER NEL SISTEMA INFORMATIVO

- cliccare il pulsante "Invia Pratica" e confermare l'operazione premendo il tasto "Ok"
- il sistema conferma l'avvenuto invio e visualizza la lista delle pratiche chiuse.
- il sistema notifica via e-mail (all'indirizzo indicato nel contratto Telemaco) l'avvenuto invio, <u>non</u> fornisce informazioni sulla regolarità o completezza della domanda o sull'esito istruttorio svolto dagli uffici competenti.

| Allega   Allifocazioni                                                        | <u>Annulla</u> <u>Invia Pratica</u>             |                            | <u>Indietro</u>                           |
|-------------------------------------------------------------------------------|-------------------------------------------------|----------------------------|-------------------------------------------|
| Scheda dettaglio prat                                                         | ica: M09527L5235                                |                            |                                           |
| Tipo Pratica: Richies                                                         | sta Contributi                                  |                            |                                           |
| Denominazione: PIN                                                            | ICO 1 DI ANTO 2                                 |                            |                                           |
| Denominationer                                                                |                                                 |                            |                                           |
| Densing Loner 7.1                                                             |                                                 |                            |                                           |
| Lista Allegati:                                                               |                                                 | ,                          |                                           |
| Lista Allegati:<br>2 elementi trovati e visu                                  | ualizzati                                       | 1                          |                                           |
| Lista Allegati:<br>: elementi trovati e visu<br>Tipo Allegato                 | Jalizzati<br>Allegato il                        | Descrizione                | Operazioni                                |
| Lista Allegati:<br>2 elementi trovati e visu<br>Tipo Allegato<br>MODELLO BASE | Jalizzati<br>Allegato II<br>27-05-2009 11:58:24 | Descrizione<br>Modelo base | Operazioni<br><u>Visualiza</u><br>Scarica |

#### ELENCO DELLA DOCUMENTAZIONE DA ALLEGARE

Alla pratica telematica relativa alla domanda di contributo occorre allegare:

- Modello base (generato nella fase descritta al punto 1 della guida);
- Modulo di domanda (reso disponibile nella sezione dedicata al bando sul sito <u>www.mn.camcom.gov.it</u> : <u>HOME</u> > <u>Promozione e finanziamenti</u> > Bandi di finanziamento e agevolazioni);
- Altri documenti obbligatori previsti dal bando.

Tutti gli allegati devono essere sottoscritti con firma digitale del legale rappresentate o dell'intermediario che effettua l'invio. Tutti gli allegati della pratica, ad eccezione del Modello base, possono anche essere raggruppati in un unico file.

# **INVIO DELLA RENDICONTAZIONE**

Per l'invio della rendicontazione finale, se prevista dal bando, occorre collegarsi al sito <u>http://webtelemaco.infocamere.it</u> e seguire il percorso: Servizi e-gov > Contributi alle Imprese

#### 1. COMPILARE IL MODELLO BASE DELLA PRATICA (PULSANTE "CREA MODELLO")

- selezionare la Camera di Commercio a cui inviare la pratica (CCIAA: MN)
- inserire il Nr. REA o il codice fiscale dell'impresa beneficiaria e premere il tasto "Cerca" (il sistema attinge i dati dal Registro Imprese)
- selezionare il Tipo Pratica "Rendicontazione"
- selezionare lo **Sportello di Destinazione** (Camera di Commercio di Mantova)
- al termine cliccare su "Avvia compilazione" (il sistema presenterà la maschera del modello richiesto, suddiviso in riquadri)

| CIAA                 | VI 💌        |  |         |
|----------------------|-------------|--|---------|
| Numero REA           | 401         |  |         |
| O Codice fiscale     | 09166330150 |  |         |
|                      |             |  | Cerce   |
| elezionare il tino n | ratica      |  | <u></u> |
|                      |             |  |         |
| Rendicontazione      | *           |  |         |
| oortello di destina  | lione       |  |         |
|                      |             |  |         |

| selezionare nel menu a tendina il <b>Bando</b>                                                                | Rendicontazione                                                                             |
|----------------------------------------------------------------------------------------------------|---------------------------------------------------------------------------------------------|
| • insoriro il Totale spasa rendicentata (importo                                                              | Contributo                                                                                  |
| <ul> <li>Inserire in rotate spese rendicontate (importo<br/>della anaga già indigata gui madula di</li> </ul> | Sportello di<br>destinazione InfoCamere - Sportello Contributi Imprese (CERCSPOR) - Vicenza |
|                                                                                                    | Bando * Partecipazione a fiere 2008                                                         |
| Rendicontazione);                                                                                             | Totale spese rendicontate * 100 , 00                                                        |
| inserire l'Importo del contributo richiesto                                                                   | Importo contributo 60 , 00                                                                  |
| compilare gli altri campi contrassegnati con                                                                  |                                                                                             |
| l'asterisco (campi obbligatori).                                                                              |                                                                                             |
| In particolare:                                                                                               |                                                                                             |
| - nel riquadro Riferimento Protocollo deve essere                                                             |                                                                                             |
| indicato l'anno e il n. di protocollo generale                                                                | Integrazione documentale di pratica telematica                                              |
| assegnati alla precedente pratica telematica di                                                               | Riferimento Protocollo                                                                      |
| "Richiesta contributi" (ad es. Anno 2017 - N.                                                                 | Anno * 2008 Numero * 11111                                                                  |
| 17296).                                                                                                    |                                                                                             |
| NB: Questi riferimenti sono obbligatori in quanto                                                             |                                                                                             |
| consentono al sistema di associare la                                                                         |                                                                                             |
| rendicontazione che si sta inviando alla "Richiesta                                                           |                                                                                             |
| contributi" precedentemente inviata.                                                                          |                                                                                             |
| - campo lipo pagamento: selezionare la voce                                                                   |                                                                                             |
| "Bonifico" e inserire il codice IBAN completo                                                                 | Modalita pagamento                                                                          |
|                                                                                                    | Tipo pagamento * Bonifico                                                                   |
|                                                                                                    | IBAN * inserisci codice ibaan                                                               |
|                                                                                                    |                                                                                             |

Al termine dell'inserimento dei dati cliccare su "Scarica modello base", salvarlo sul proprio pc e sottoscriverlo con il dispositivo di firma digitale.

Attenzione: non modificare il nome del file generato dalla procedura!

## 2. APRIRE LA PRATICA (PULSANTE "NUOVA")

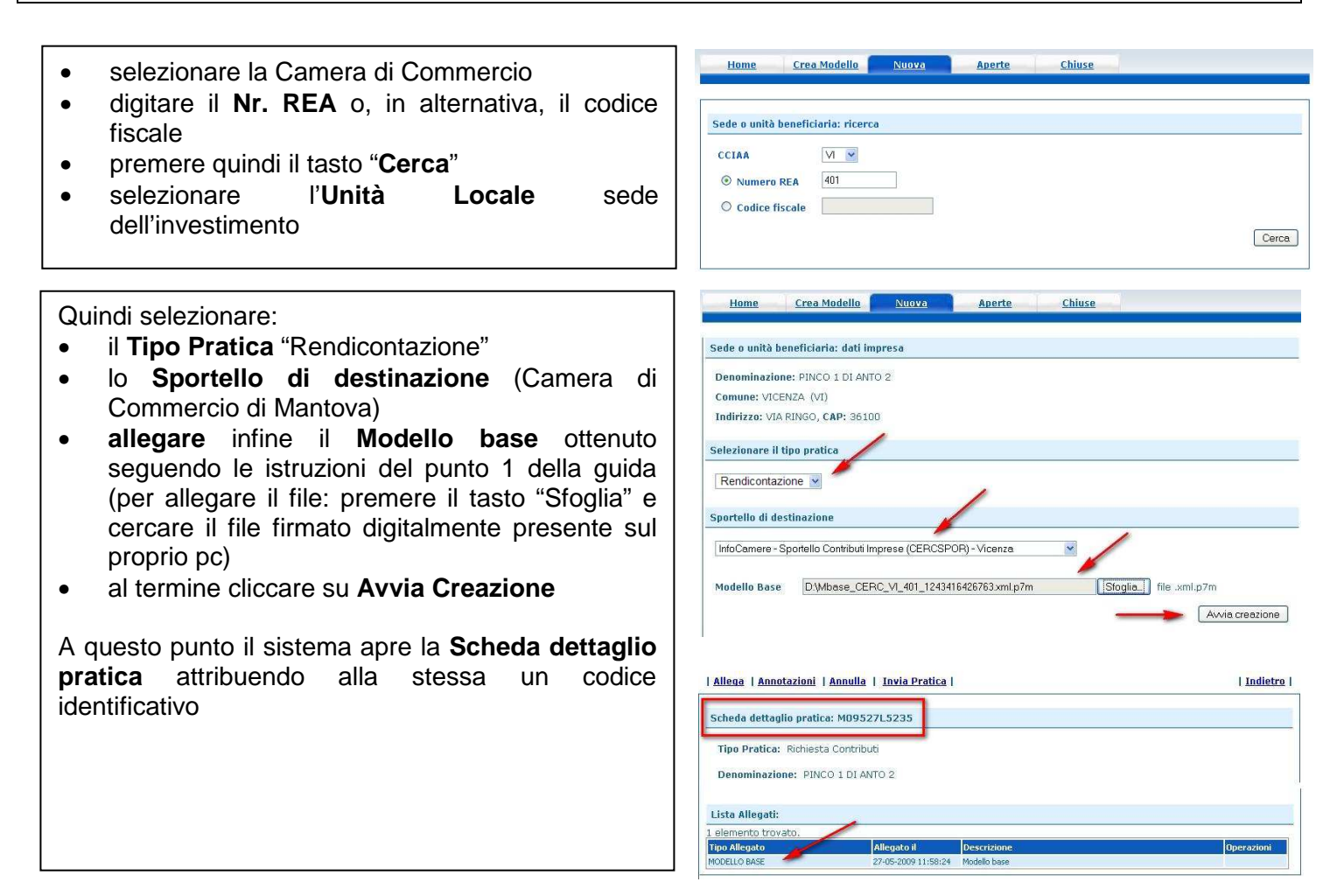

## 3. INSERIRE TUTTI GLI ALLEGATI PREVISTI, FIRMATI DIGITALMENTE

| • | nella Scheda  | dettaglio pratica,   | cliccare | sulla |
|---|---------------|----------------------|----------|-------|
|   | voce "Allega" | (in alto a sinistra) |          |       |

- tramite il tasto "Sfoglia" allegare tutti i documenti richiesti dal bando in un unico file firmato digitalmente selezionando il Codice documento "99 - Altro Documento"
- Una volta inserito l'ultimo allegato premere "Allega e termina" per concludere l'operazione e tornare al dettaglio della pratica

| Allega   Annotazioni | <mark>Annulla</mark>   <u>Invia Pratica</u> | <u>Indietro</u> |
|----------------------|---------------------------------------------|-----------------|
| GESTIONE ALLEGAT     | O: inserimento allegato                     | <u>Indietro</u> |
| Nome file            | D:\fattura-spese-PINC0.pdf.p7m              | Sfoglia         |
| Descrizione          | fattura-spese-PINCO.pdf.p7m                 |                 |
| Codice documento     | F01 - FATTURA                               |                 |
|                      | Allega e continua Allega e termina Annulla  |                 |

#### 4. INVIARE LA PRATICA E CONTROLLARNE L'ITER NEL SISTEMA INFORMATIVO

- premere il tasto **Invia Pratica** (in altro a destra) e confermare l'operazione premendo il tasto **Ok**
- il sistema conferma l'avvenuto invio e visualizza la lista delle pratiche chiuse.
- il sistema notifica via e-mail (all'indirizzo indicato nel contratto Telemaco) l'avvenuto invio, <u>non</u> fornisce informazioni sulla regolarità o completezza della domanda o sull'esito istruttorio svolto dagli uffici competenti.

| miega ( minocariom                                                                                  | <u>Annulla</u> <u>Invia Pratica</u>                     |                             | <u>Indietro</u>                     |
|----------------------------------------------------------------------------------------------------|---------------------------------------------------------|-----------------------------|-------------------------------------|
| Scheda dettaglio prati                                                                              | ica: M09527L5235                                        |                             |                                     |
| Tipo Pratica: Richies                                                                               | sta Contributi                                          |                             |                                     |
|                                                                                                    |                                                         |                             |                                     |
| Denominazione: PIN                                                                                  | ICO 1 DI ANTO 2                                         |                             |                                     |
| Denominazione: PIN<br>Lista Allegati:                                                               | 4CO 1 DI ANTO 2                                         | ,                           |                                     |
| Denominazione: PIN<br>Lista Allegati:<br>elementi trovati e visu                                    | JCO 1 DI ANTO 2<br>Jalizzati                            | 1                           |                                     |
| Denominazione: PIN<br>Lista Allegati:<br>elementi trovati e visu<br>fipo Allegato                   | ICO 1 DI ANTO 2<br>Jalizzati<br>Allegato II             | Descrizione                 | Operazioni                          |
| Denominazione: PIN<br>Lista Allegati:<br>: elementi trovati e visu<br>Fipo Allegato<br>10DELLO BASE | INTO 2 ANTO 2 Jalizzati Allegato II 27-05-2009 11:58:24 | Descrizione<br>Modello base | Operazioni<br>Visualizza<br>Scarica |

#### ELENCO DELLA DOCUMENTAZIONE DA ALLEGARE

Alla pratica telematica relativa alla domanda di contributo occorre allegare:

- Modello base (generato nella fase descritta al punto 1 della guida);
- Modulo di Rendicontazione (reso disponibile nella sezione dedicata al bando sul sito <u>www.mn.camcom.gov.it</u> : <u>HOME</u> > <u>Promozione e finanziamenti</u> > Bandi di finanziamento e agevolazioni);
- Altri documenti obbligatori previsti dal bando.

Tutti gli allegati devono essere sottoscritti con firma digitale del legale rappresentate o dell'intermediario che effettua l'invio.

Tutti gli allegati della pratica, ad eccezione del Modello base, possono anche essere raggruppati in un unico file.